## Mentimeter - שלבי רישום למנטימטר

1. יש לגלוש לכתובת: <u>https://www.mentimeter.com</u>. כך יראה המסך:

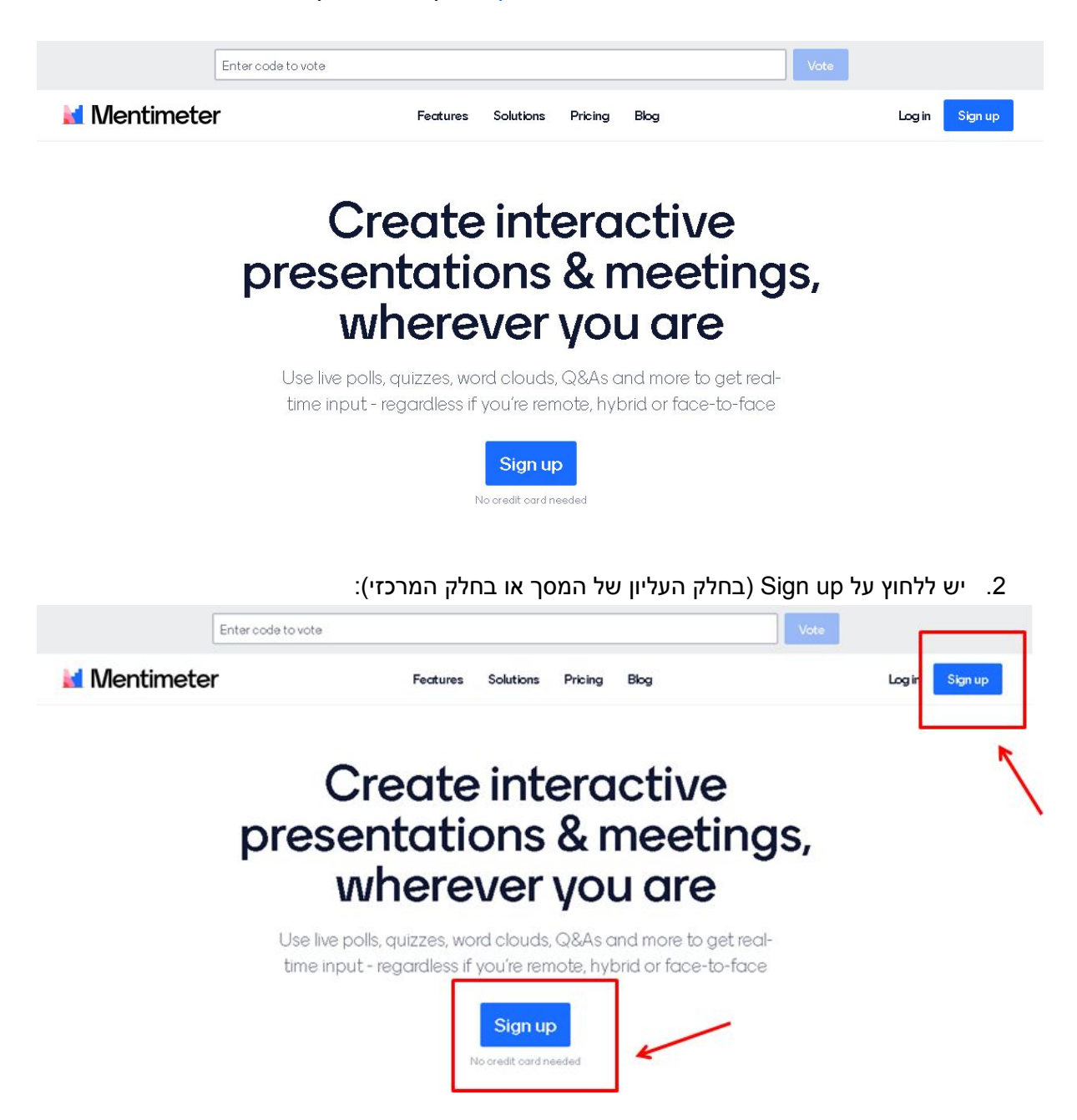

4. לאחר לחיצה על sign up יפתח המסך הבא:

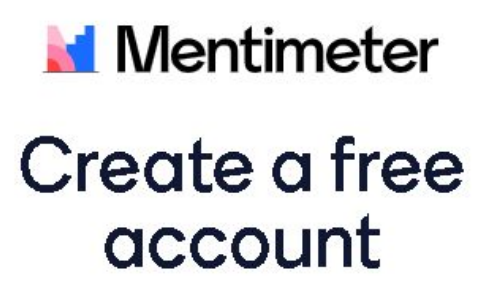

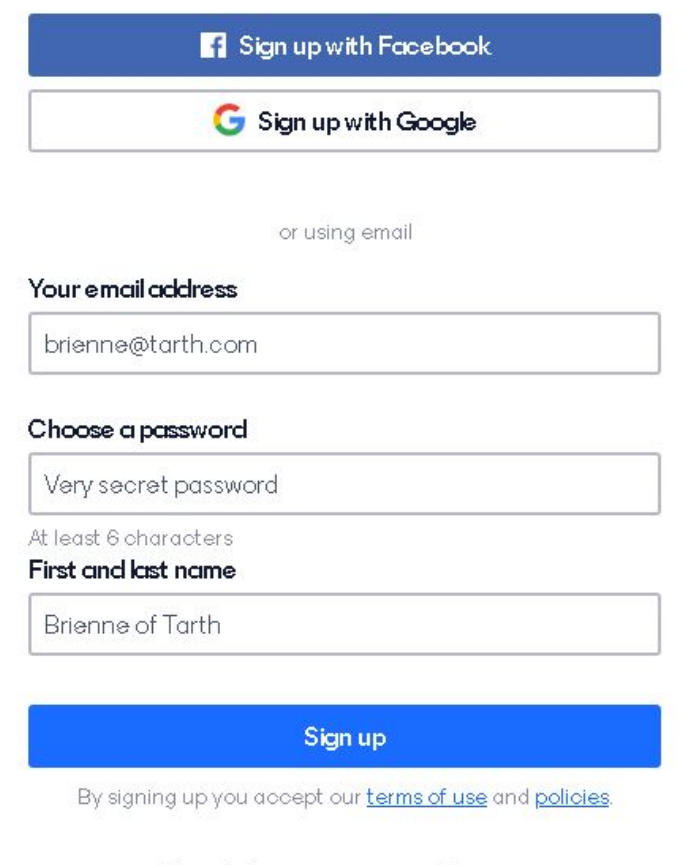

Already have an account? Log in

Sign up with SSO

תוכלו להתחבר באמצעות חשבון קיים (Gmail או Facebok) או ליצור שם משתמש וסיסמה ייעודיים למנטימטר ע"י מילוי שדה ה- email והזנת סיסמה (זו סיסמה למנטימטר ולא סיסמת המייל שלכם). בנוסף נדרשת הקלדת שם מלא בשדה: First and last name. לסיום שלב זה לחצו על - Sign up בתחתית העמוד

6. לאחר לחיצה על sign up יפתח המסך הבא: בחרו באפשרות - Education

| Welcome to                                                     | o Mentimeter                                                                        |
|----------------------------------------------------------------|-------------------------------------------------------------------------------------|
| Mentimeter lets you create in<br>your audience with every slic | nteractive presentations to engage<br>de. Our aim is to make you shine on<br>stage! |
| Please let us know what you'd like to                          | use Mentimeter for.                                                                 |
| O Workshops                                                    |                                                                                     |
| O Events (10-50 people)                                        |                                                                                     |
| O Training sessions                                            |                                                                                     |
| O Education                                                    |                                                                                     |
| O Meetings or team management                                  |                                                                                     |
| O Conferences or large events                                  |                                                                                     |
| O Other                                                        |                                                                                     |
| Gel                                                            | tStarted                                                                            |
|                                                                |                                                                                     |
|                                                                | ו את האפשרות המתאימה מבין ה-3 שתפתח:                                                |
|                                                                | <ul> <li>Education</li> </ul>                                                       |
|                                                                | O Educator (higher education)                                                       |
|                                                                | 🔿 Teacher (K12)                                                                     |
|                                                                | O Student (any level)                                                               |
|                                                                | ם שלב זה לחצו על Get Started                                                        |

.8. יפתח חלון אפשרויות תשלום / שדרוג הרישיון. לחצו על - Continue with free:

## Pricing

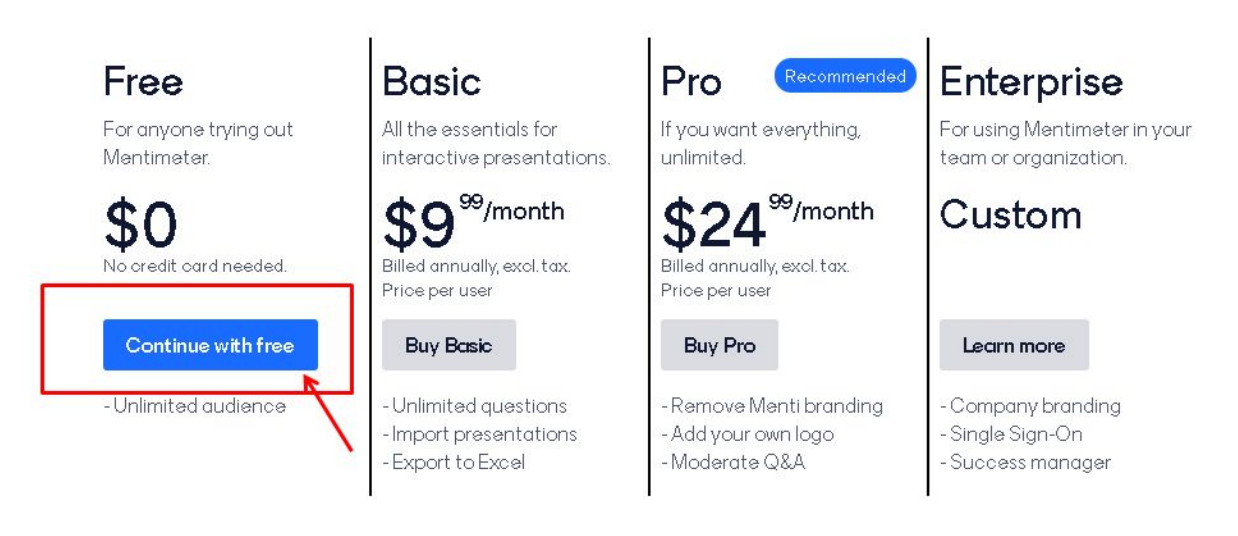

Compare plans

9. זהו. אם הגעתם למסך הבא, אתם רשומים ויכולים ליצור את המצגת הראשונה שלכם:

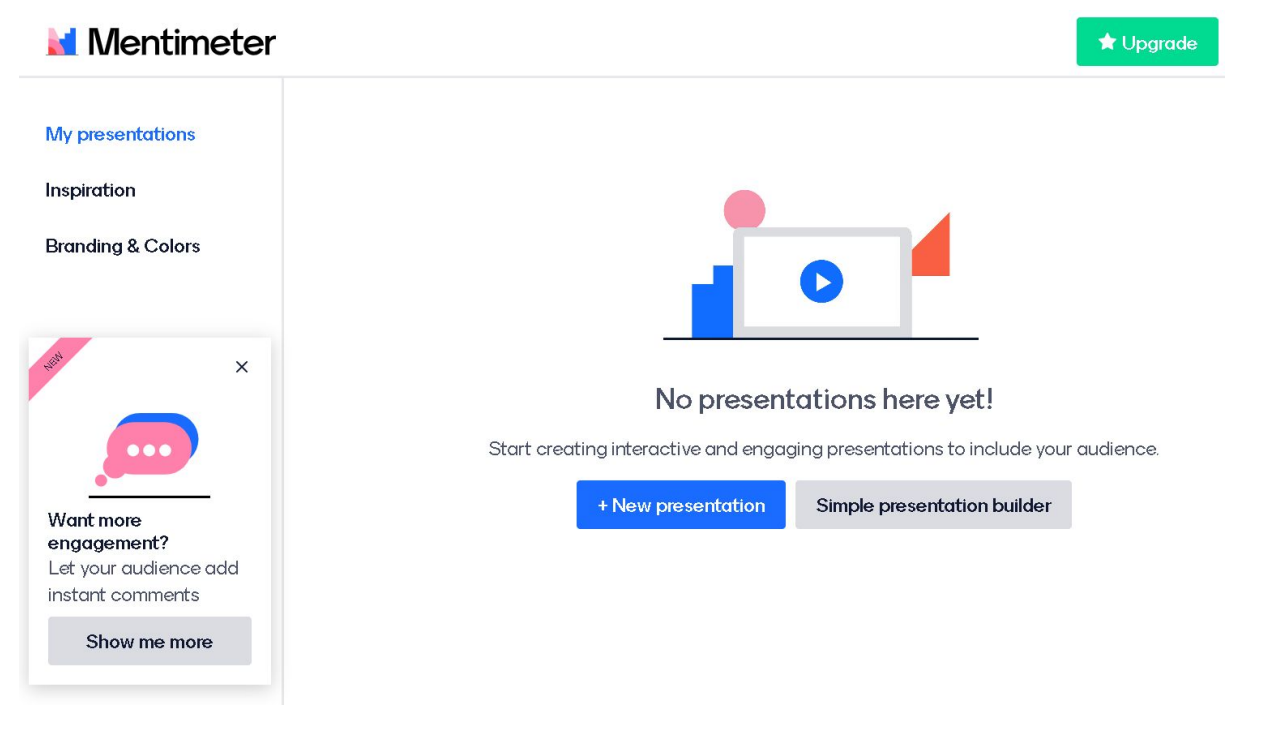

10. בפעם הבאה שתרצו להיכנס למערכת, גלשו לאתר: <u>https://www.mentimeter.com</u> ובחרו באמצעות החשבון שיצרתם.